## Adobe 安装失败,出现未知错误【终极解决方案】

▼

安装出现位置错误

| <br>Adobe Photoshop CS6                                                                    |   |
|--------------------------------------------------------------------------------------------|---|
|                                                                                            | _ |
| Adobe                                                                                      |   |
| 安装失败                                                                                       |   |
| 全装遇到错误。                                                                                    |   |
| 错误摘要文件可以帮助您确认问题。                                                                           |   |
| 更多故障排除提示:<br>1. 重新启动计算机。<br>2. 退出所有应用程序,包括启动项、病毒检查和防火墙软件。<br>3. 关闭此窗口,然后再次启动安装程序以重新安装应用程序。 |   |
|                                                                                            |   |

如果问题仍然存在,请与客户支持联系,以获得更多帮助。

Adobe 正版软件验证失败

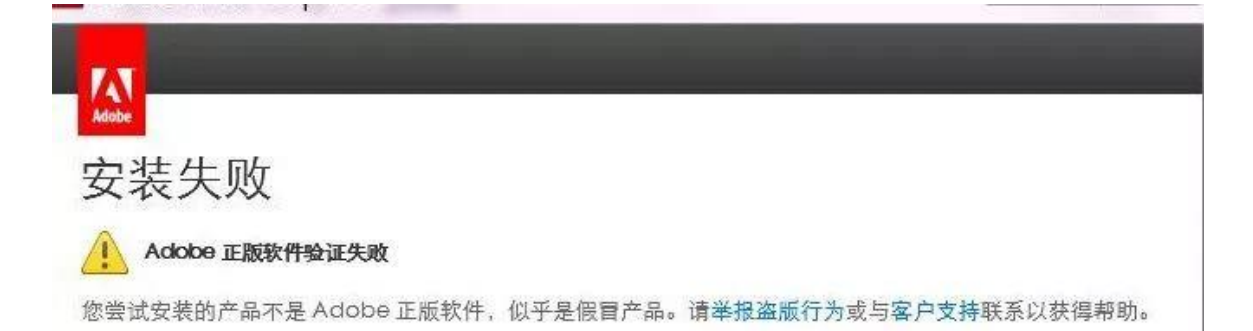

关掉那个窗口,然后删掉下面这个位置的这几个文件夹,重新安装即可!! 如果删不掉,终止掉所有的 Adobe 后台进程,或者用 360 文件粉碎即可~~~ 实在不会的不会的话,重启电脑以后,再删掉这个几个文件夹!

| F                             | 修改日期            | 类型  | 大小 |
|-------------------------------|-----------------|-----|----|
| AAMUpdaterInventory           | 2017/8/19 19:23 | 文件夹 |    |
| Acrobat                       | 2017/7/20 10:09 | 文件夹 |    |
| Adobe                         | 2017/8/2 13:55  | 文件夹 |    |
| Adobe PCD                     | 2017/8/20 20:16 | 文件夹 |    |
| AdobeCreativeCloudCleanerTool | 2017/8/19 16:19 | 文件夹 |    |
| ARM                           | 2011/8/21 20:38 | 文件夹 |    |
| backup                        | 2017/8/22 17:35 | 文件夹 |    |
| Camera Raw 8                  | 2017/8/2 12:55  | 文件夹 |    |
| caps                          | 2017/8/22 17:55 | 文件夹 |    |
| CEP                           | 2017/7/31 12:19 | 文件夹 |    |
| Color                         | 2017/8/2 13:54  | 文件夹 |    |
| Fonts                         | 2017/7/30 14:07 | 文件夹 |    |
| HelpCfg                       | 2017/8/21 20:38 | 文件夹 |    |
| Installers                    | 2017/8/20 20:16 | 文件夹 |    |
| OOBE                          | 2017/8/2 13:53  | 文件夹 | 2  |
| PCF                           | 2017/8/20 20:14 | 文件夹 |    |
| Plug-Ins                      | 2017/8/2 13:55  | 文件夹 | 1  |
| SLCache                       | 2017/8/23 18:03 | 文件夹 |    |
| Startup Scripts CC            | 2017/8/2 13:54  | 文件夹 |    |

要看清上面的位置, 是: Program Files (x86); 不是 Program Files

另外下面的有几个文件就删掉几个文件夹, 删不掉, 就上述方法终止 Adobe 后台进程, 再删!

此方法是终极 Adobe 安装程序的终极解决方案! 100%有效!

补充:

如果无效:请重启电脑:然后再删掉这个位置的 OOBE 文件夹

| C:\Users\Victor\AppData\Local\Adobe |            |        |              |  |  |
|-------------------------------------|------------|--------|--------------|--|--|
| ^                                   | 名称         | ^      | 修改日期         |  |  |
|                                     | 🔤 AAMUpda  | ater   | 2018/11/26 2 |  |  |
| <u></u>                             | 🔄 CameraRa | aw     | 2018/11/27 1 |  |  |
| *                                   | 📙 Coloi    |        | 2018/12/7 11 |  |  |
| *                                   | OOBE       |        | 2018/12/7 14 |  |  |
| *                                   | PII        |        | 2018/11/26 2 |  |  |
| *                                   |            |        |              |  |  |
| *                                   |            |        |              |  |  |
|                                     |            |        |              |  |  |
| 汶里                                  | 面的 Vicotr  | 是我的由脑田 | 户名, 你的肯定不叫   |  |  |

这里面的 Vicotr 是我的电脑用户名,你的肯定不叫这个,另外需要设置显示电脑隐藏文件夹才能看到~

. .